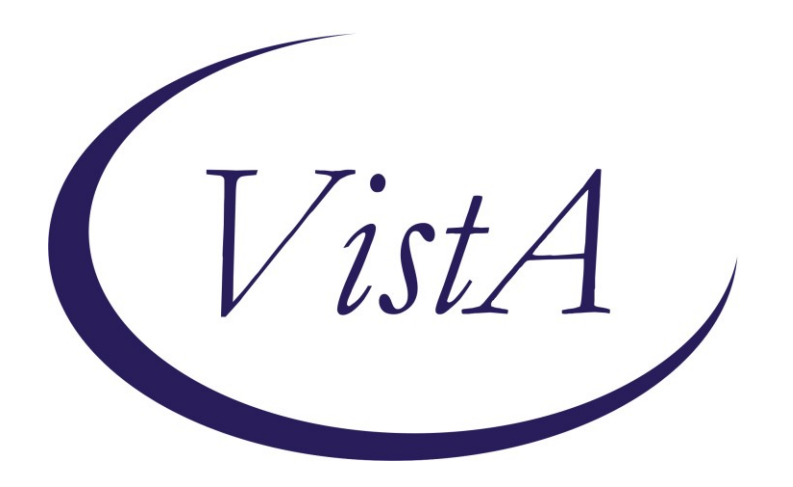

Update \_2\_0\_173Z\_2

## **Clinical Reminders**

## VA-COVID-19 IMMUNIZATION REMINDER UPDATE Install Guide

October 2023

Product Development Office of Information Technology Department of Veterans Affairs

| Table of Contents |   |
|-------------------|---|
| INTRODUCTION      | 1 |
| Pre Install       | 5 |
| INSTALL DETAILS   | 5 |
| INSTALL EXAMPLE   | 5 |
| POST-INSTALLATION |   |

# Introduction

### **DESCRIPTION:**

This update will change the COVID-19 immunization reminder/dialog to include Novavax as a 2023-2024 updated formulation.

For patients who have received at least one dose of any COVID-19 formulation prior to September 11,2023....

• A single dose of the new Novavax formulation is given after October 3,2023 will resolve the reminder and will be recorded as series 1.

For patients who have received zero doses of any COVID-19 formulation prior to September 11,2023...

• Novavax formulation is given as series 1, a second dose of any formulation is due 21 days after series 1 is recorded. If a 2nd dosed of Novavax is given, it will be documented as series 2.

A provider can make the determination that additional doses are needed for severely immunocompromised patients, but the reminder will not come due. The facility can use the coversheet, the reminder dialog template attached to the note title or the reminder even though it is not due to document additional doses based on provider recommendation after series 1 or series 2 in the case of Novavax being administered.

All instances of reminder taxonomy COVID-19 VACCINATION CPT 90471 have been removed from the dialog since the new CPT codes have been released.

The VIS sheet links have been updated.

All new Covid-19 formulations have been added to reminder term VA-SARS-C0V-2 VACCINES. This is important for displaying on the CPRS banner any formulation a patient has received. Some sites may have already added all new formulations to this reminder term. In the install instructions you are recommended to OVERWRITE all terms. Even if you have already placed the new formulations in this term, you should OVERWRITE this term if prompted.

UPDATE\_2\_0\_173Z\_2 contains 1 Reminder Exchange entry:

UPDATE\_2\_0\_173Z\_2 VA-COVID IMMUNIZATION UPDATE

### REMINDER GENERAL FINDINGS

1 VIEW PROGRESS NOTE TEXT

### TIU TEMPLATE FIELD

- 2 BLANK TEXT FIELD FOR DIALOGS
- 3 IM SCRIBE
- 4 IM SARS COV-2 OUTSIDE WARNING2
- 5 IM SARS COV-2 OUTSIDE INSTR 2
- 6 IM SARS COV-2 OUTSIDE INSTR 1
- 7 IM SARS COV-2 OUTSIDE WARNING
- 8 IM PHARMACY PHONE NUMBERS
- 9 IM SARS COV-2 ADMIN INFO PRE TEXT
- 10 COVID-19 CURRENT MODERNA VIS 2023
- 11 IM SARS COV-2 PROVIDER PRESCRIBING INFO SPIKEVAX URL
- 12 IM SARS COV-2 ADMIN POST TEXT
- 13 IM SARS COV-2 ADMIN INFORMATION POST TEXT
- 14 COVID-19 CURRENT PFIZER VIS 2023
- 15 IM SARS COV-2 PROVIDER PRESCRIBING INFO COMIRNATY URL
- 16 IM SARS COV-2 ADMIN B1 INFO PRE TEXT
- 17 IM SARS COV-2 VIS/EUA INFO URL B1
- 18 IM SARS COV-2 B1 DOSE #3
- 19 IM SARS COV-2 DOSE #2 WARNING
- 20 IM SARS COV-2 SECOND DOSE INFO B1
- 21 VA-VANOD BLANK
- 22 COVID 19 VHA RESOURCES
- 23 COVID 19 CDC RESOURCES

## IMMUNIZATION

COVID-19 (NOVAVAX), SUBUNIT, RS-NANOPARTICLE, ADJUVANTED, PF, 5 MCG/0.5 ML (AGES 12+ YEARS) COVID-19 (MODERNA), MRNA, LNP-S, PF, 50 MCG/0.5 ML (AGES 12+ YEARS) COVID-19 (PFIZER), MRNA, LNP-S, PF, TRIS-SUCROSE, 30 MCG/0.3 ML (AGES 12+ YEARS) COVID-19 (PFIZER), MRNA, LNP-S, BIVALENT, PF, 30 MCG/0.3 ML DOSE COVID-19 (MODERNA), MRNA, LNP-S, BIVALENT, PF, 50 MCG/0.5 ML OR 25MCG/0.25 ML DOSE COVID-19 (PFIZER), MRNA, LNP-S, PF, 3 MCG/0.2 ML DOSE, TRIS-SUCROSE (6 MO-4 YEARS) COVID-19 (PFIZER), MRNA, LNP-S, PF, 10 MCG/0.2 ML DOSE, TRIS-SUCROSE (AGES 5-11 YEARS) COVID-19 (PFIZER), MRNA, LNP-S, PF, 30 MCG/0.3 ML DOSE, TRIS-SUCROSE (AGES 12+ YEARS) COVID-19 (SINOVAC), INACTIVATED VIRUS, NON-US COVID-19 (BIBP, SINOPHARM) IV NON-US VACCINE

COVID-19 (COVAXIN) IV NON-US VACCINE SARS-COV-2 (COVID-19) VACCINE, UNSPECIFIED COVID-19 (ASTRAZENECA), VECTOR-NR, RS-CHADOX1, PF, 0.5 ML COVID-19 (NOVAVAX), SUBUNIT, RS-NANOPARTICLE+MATRI X-M1 ADJUVANT, PF, 0.5 ML COVID-19 (JANSSEN), VECTOR-NR, RS-AD26, PF, 0.5 ML COVID-19 (PFIZER), MRNA, LNP-S, PF, 30 MCG/0.3 ML DOSE COVID-19 (MODERNA), MRNA, LNP-S, PF, 100 MCG/0.5ML DOSE OR 50 MCG/0.25ML DOSE COVID-19 (QAZCOVID-IN) IV NON-US VACCINE COVID-19 NON-US VACCINE, PRODUCT UNKNOWN COVID-19 (EPIVACCORONA) PS NON-US VACCINEX COVID-19 (JIANGSU PROVINCE CENTERS FOR DISEASE CONTROL AND PREVENTION) PS NON-US VACCINE COVID-19 (ANHUI ZHIFEI LONGCOM BIOPHARMACEUTICAL + INSTITUTE OF MICROBIOLOGY) PS NON-US VACCINE COVID-19 VVNR NON-US VACCINE (CANSINO BIOLOGICAL INC./BEIJING INSTITUTE OF BIOTECHNOLOGY) COVID-19 (COVIVAC) LAV NON-US VACCINE COVID-19 (SPUTNIK LIGHT) VVNR NON-US VACCINE COVID-19 (SPUTNIK V) VVNR NON-US VACCINE COVID-19 (MODERNA), MRNA, LNP-S, PF, 50 MCG/0.5 ML DOSE

#### **HEALTH FACTORS**

- 24 VA-REMINDER UPDATES [C]
- 25 VA-UPDATE\_2\_0\_173Z\_2
- 26 IMMUNIZATION [C]
- 27 VA-COVID-19 DEFER VACCINE 1Y
- 28 VA-COVID-19 DEFER VACCINE 6M
- 29 VA-COVID-19 DEFER VACCINE 3M
- 30 VA-SARS-COV-2 IMMUN EDUC VVC/TELE VST
- 31 COVID-19 VERBAL REPORT COVID VACCINE

### **REMINDER SPONSOR**

32 NATIONAL CENTER FOR HEALTH PROMOTION AND DISEASE PREVENTION (NCP) 33 VA NATIONAL CENTER FOR HEALTH PROMOTION AND DISEASE PREVENTION (NCP)

34 POPULATION HEALTH

### **REMINDER COMPUTED FINDINGS**

VA-IS INPATIENT VA-IMMUNIZATION AND LOCATION LOT INFO VA-ALLERGY VA-FILEMAN DATE

#### **REMINDER TAXONOMY**

35 VA-IMMUNIZATION ICD10 CODE

#### **REMINDER TERM**

- 36 VA-REMINDER UPDATE\_2\_0\_173Z\_2
- 37 VA-SARS-COV-2 VACCINES
- 38 VA-CURRENT INPATIENT
- 39 VA-SARS-COV-2 VACCINE WHO APPROVED ALL (INCL US)
- 40 VA-IM NO DOSES AVAIL MOD 312
- 41 VA-IM NO DOSES AVAIL PFIZER 309
- 42 VA-IM NO DOSES AVAIL NOV 313
- 43 VA-SARS-COV-2 VACCINE B1 2 DOSE
- 44 VA-IM 1 DOSES ADMINISTERED NOV 313
- 45 VA-SARS-COV-2 ALL PREVIOUS
- 46 VA-SARS-COV-2 CURRENT CDC VACCINES FILEMAN REFUSAL
- 47 VA-SARS-COV-2 CURRENT CDC VACCINES
- 48 VA-SARS-COV-2 VACCINE ALL DEFERRALS

#### **REMINDER DEFINITION**

- 49 VA-SARS COV-2 IMMUNIZATION COUNT OVER EIGHT
- 50 VA-SARS COV-2 IMMUNIZATION COUNT EIGHT
- 51 VA-SARS COV-2 IMMUNIZATION COUNT SEVEN
- 52 VA-SARS COV-2 IMMUNIZATION COUNT SIX
- 53 VA-SARS COV-2 IMMUNIZATION COUNT FIVE
- 54 VA-SARS COV-2 IMMUNIZATION COUNT FOUR
- 55 VA-SARS COV-2 IMMUNIZATION COUNT THREE
- 56 VA-SARS COV-2 IMMUNIZATION COUNT TWO
- 57 VA-SARS COV-2 IMMUNIZATION COUNT ONE
- 58 VA-SARS COV-2 IMMUNIZATION COUNT ZERO
- 59 VA-SARS COV-2 IMMUNIZATION

#### HEALTH SUMMARY COMPONENT

PCE IMMUNIZATIONS SELECT CHRON

#### HEALTH SUMMARY TYPE

60 SARS-COV-2 IMMUNIZATION

#### **HEALTH SUMMARY OBJECTS**

61 SARS-COV-2 IMMUNIZATION (TIU)

#### TIU DOCUMENT DEFINITION

62 SARS-COV-2 IMMUNIZATION

## **REMINDER DIALOG**

63 VA-SARS-COV-2 IMMUNIZATION TEMPLATE

## Pre Install

Check reminder dialog group VAL-SARS-COV-2 VACCINE ORDERING GP to see if you have a quick order as a finding item. If so, make a note of the name of the quick order so you can add it back into the dialog as part of the post install.

## **Install Details**

This update is being distributed as a web host file.

The file will be installed using Reminder Exchange, programmer access is not required. This update can be loaded with users on the system. Installation will take less than 5 minutes

## **Install Example**

To Load the Web Host File. Navigate to Reminder exchange in Vista

At the <u>Select Action</u>: prompt, enter <u>LWH</u> for Load Web Host File Copy and pasted the below text. https://REDACTED/UPDATE\_2\_0\_173Z\_2.PRD

|                                 |                                 |           | enonitinentit one   |         |
|---------------------------------|---------------------------------|-----------|---------------------|---------|
| +                               | + Next Screen - Prev Scre       | een ??    | More Actions        | >>>     |
| CFE                             | Create Exchange File Entry      | LHF       | Load Host File      |         |
| CHF                             | Create Host File                | LMM       | Load MailMan Messag | e       |
| CMM                             | Create MailMan Message          | LR        | List Reminder Defin | itions  |
| DFE                             | Delete Exchange File Entry      | LWH       | Load Web Host File  |         |
| IFE                             | Install Exchange File Entry     | RI        | Reminder Definition | Inquiry |
| IΗ                              | Installation History            | RP        | Repack              |         |
| Sele                            | ct Action: Next Screen// LWH Lo | oad Web I | Host File           |         |
| Input the URL for the .prd file |                                 |           |                     |         |
| https:// WPDATE_2_0_173Z_2.PRD  |                                 |           |                     |         |
|                                 |                                 |           |                     |         |

You should see a message that the exchange file was successfully loaded

In reminder exchange, search list for UPDATE\_2\_0\_173Z\_2

| +Item                                                        | Entry                          | Source         | Date Packed        |
|--------------------------------------------------------------|--------------------------------|----------------|--------------------|
| 237                                                          | UPDATE_2_0_173Z_2 VA-COVID     |                |                    |
|                                                              | IMMUNIZATION UPDATE            |                |                    |
| 238                                                          | UPDATE_2_0_174 VAAES TEMPLATE  |                |                    |
|                                                              | UPDATES                        |                |                    |
| 239                                                          | UPDATE_2_0_175 VA-CLINICAL     |                |                    |
|                                                              | APPEAL DECISION                |                |                    |
| 240                                                          | UPDATE_2_0_176 VA-ONC LUNG     |                |                    |
|                                                              | AND PROSTATE MOLECULAR TESTING |                |                    |
| 241                                                          | UPDATE_2_0_177                 |                |                    |
|                                                              | VA-HOMELESSNESS FOOD           |                |                    |
| +                                                            | + Next Screen - Prev Scree     | n ?? More Acti | ons >>>            |
| CFE C                                                        | reate Exchange File Entry      | LHF Load Host  | : File             |
| CHF C                                                        | reate Host File                | LMM Load Mail  | Man Message        |
| CMM C                                                        | reate MailMan Message          | LR List Remi   | nder Definitions   |
| DFE D                                                        | elete Exchange File Entry      | LWH Load Web   | Host File          |
| IFE I                                                        | nstall Exchange File Entry     | RI Reminder    | Definition Inquiry |
| IH I                                                         | nstallation History            | RP Repack      |                    |
| Select Action: Next Screen// IFE Install Exchange File Entry |                                |                |                    |
| Enter a list or range of numbers (1-797): 237                |                                |                |                    |

At the <u>Select Action</u> prompt, enter <u>IFE</u> for Install Exchange File Entry Enter the number that corresponds with your entry **UPDATE\_2\_0\_173Z\_2 VA-COVID IMMUNIZATION UPDATE.** (in this example it is entry 237 it will vary by site, the date on the file should be 11/01/2023).

| The following instructions apply to all sites                                                      |  |  |  |
|----------------------------------------------------------------------------------------------------|--|--|--|
| Description:                                                                                       |  |  |  |
| The following Clinical Reminder items were selected for packing:                                   |  |  |  |
| REMINDER TERM                                                                                      |  |  |  |
| VA-SARS-COV-2 VACCINES                                                                             |  |  |  |
| VA-REMINDER UPDATE_2_0_173Z_2                                                                      |  |  |  |
|                                                                                                    |  |  |  |
| REMINDER DEFINITION                                                                                |  |  |  |
| VA-SARS COV-2 IMMUNIZATION                                                                         |  |  |  |
| Kayuanda                                                                                           |  |  |  |
| Keywords:                                                                                          |  |  |  |
| Components                                                                                         |  |  |  |
| + Enter ?? for more actions                                                                        |  |  |  |
| IA Install all Components IS Install Selected Component                                            |  |  |  |
| Select Action: Next Screen// IA                                                                    |  |  |  |
| At the <b>Select Action</b> prompt, type <b>IA</b> for <b>Install all Components</b> and hit enter |  |  |  |
| Any items that are NEW in any of the below categories, you should <b>INSTALL</b>                   |  |  |  |
| OVERWRITE any TIU TEMPLATE FIELDS that you are prompted to overwrite                               |  |  |  |
| SKIP any HEALTH FACTORS if you are prompted to overwrite                                           |  |  |  |
| SKIP any REMINDER SPONSORS if you are prompted to overwrite                                        |  |  |  |
| OVERWRITE any REMINDER TAXONOMIES that you are prompted to overwrite                               |  |  |  |
| OVERWRITE any REMINDER TERMS that you are prompted to overwrite                                    |  |  |  |
| OVERWRITE any REMINDER DEFINITIONS that you are prompted to overwrite.                             |  |  |  |
| SKIP any HEALTH SUMMARY OBJECTS entries if you are prompted to overwrite                           |  |  |  |
| SKIP any TIU DOCUMENT DEFINITION entries if you are prompted to overwrite                          |  |  |  |

You will then be prompted to install the dialog component. You will choose IA to install all even though some items will already have an X to indicate they exist.

| Packe                           | d reminder dialog: VA-SARS-COV-2 IMMUNIZATION TEMPLATE               |             |        |  |
|---------------------------------|----------------------------------------------------------------------|-------------|--------|--|
| Item                            | Seg. Dialog Findings                                                 | Туре        | Exists |  |
| 1                               | VA-SARS-COV-2 IMMUNIZATION TEMPLATE                                  | dialog      | Х      |  |
| 2                               | 3 VA-TEXT SARS-COV-2 IMMUNIZATION HEADER TEMPLATE<br>Finding: *NONE* | element     | Х      |  |
| 3                               | 5 BLANK SPACE (1)-TEMPLATE & NOTE<br>Finding: *NONE*                 | element     | Х      |  |
| 4                               | 10 VA-GP COVID-19 VACCINE TYPE PRIMARY                               | group       | Х      |  |
| 5                               | Finding: *NONE*                                                      | apoup       | V      |  |
| 5                               | Finding: *NONE*                                                      | group       | Λ      |  |
| 6                               | 10.20 VAL-COVID-19 IM INFO TEXT GP 1                                 | group       | Х      |  |
| 7                               | Finding: *NONE*                                                      | element     | Y      |  |
| +                               | + Next Screen - Prev Screen ?? More Actions                          | 010mont     | Λ      |  |
| DD                              | Dialog Details DT Dialog Text IS Inst                                | all Selecte | d      |  |
| DF                              | Dialog Findings DU Dialog Usage QU Quit                              |             |        |  |
| DS                              | Dialog Summary IA Install All                                        |             |        |  |
| Select Action: Next Screen// IA |                                                                      |             |        |  |

At the <u>Select Action</u> prompt, type <u>IA</u> to install the dialog –<u>VA-SARS-COV-2</u> <u>IMMUNIZATION TEMPLATE</u>

| Item           | Seq. Dialog Findings                                      |                                                  |                | Туре                 | Exists |
|----------------|-----------------------------------------------------------|--------------------------------------------------|----------------|----------------------|--------|
| 1              | VA-SARS-COV-2 IMMUN                                       | IZATION TEMPLATE                                 |                | dialog               | Х      |
| 2              | 3 VA-TEXT SARS-COV-2<br>Finding: *NONE*                   | IMMUNIZATION HEADE                               | ER TEMPLATE    | element              | Х      |
| 3              | 5 BLANK SPACE (1)-TE<br>Finding: *NONE*                   | MPLATE & NOTE                                    |                | element              | Х      |
| 4              | 10 VA-GP COVID-19 VA<br>Findina: *NONE*                   | CCINE TYPE PRIMARY                               |                | group                | Х      |
| 5              | 10.10 VAL-COVID-19 ]<br>Finding: *NONE*                   | M INFO TEXT GP                                   |                | group                | Х      |
| 6              | 10.20 VAL-COVID-19 J<br>Finding: *NONE*                   | M INFO TEXT GP 1                                 |                | group                | Х      |
| 7              | 10.20.10 VAL-COVID-1                                      | 9 IM INFO TEXT EL 1                              |                | element              | Х      |
| +              | + Next Screen -                                           | Prev Screen ?? M                                 | Nore Actions   |                      |        |
| DD<br>DF<br>DS | Dialog Details [<br>Dialog Findings [<br>Dialog Summary ] | T Dialog Text<br>U Dialog Usage<br>A Install All | IS In<br>QU Qu | stall Selected<br>it | b      |
| Selec          | Select Action: Next Screen// Q                            |                                                  |                |                      |        |

You will then be returned to this screen. At the Select Action prompt, type Q.

.

```
Description:
The following Clinical Reminder items were selected for packing:
REMINDER DIALOG
 VA-SARS-COV-2 IMMUNIZATION TEMPLATE
REMINDER TERM
 VA-SARS-COV-2 VACCINES
 VA-REMINDER UPDATE 2 0 173Z 2
REMINDER DEFINITION
 VA-SARS COV-2 IMMUNIZATION
+
         + Next Screen - Prev Screen ?? More Actions
IA
     Install all Components
                                            Install Selected Component
                                       IS
Select Action: Next Screen// Q
```

You will then be returned to this screen. At the <u>Select Action</u> prompt, type <u>Q.</u> Install complete.

# **Post-Installation**

- 1. Make sure that the reminder definition VA-SARS COV-2 IMMUNIZATION print name COVID-19 Immunization is assigned to the CPRS cover sheet at the appropriate level. This should already be done.
- Review the dialog group VAL-SARS-COV-2 VACCINE ORDERING GP, if your site uses the reminder dialog to place an order, you can add the quick order or order set for the appropriate new monovalent COVID-19 formulation(s) as a finding to this group or to the subcomponents/elements contained in that group.
- 3. If your site needs to disable the Moderna, Pfizer or Novavax option for administration today due to not having one or the other, select one of these dialog groups and edit, add DISABLE AND DO NOT SEND MESSAGE at the Disable prompt.
  - a. VAL-COVID-19 PFIZER MONOVALENT ADMIN TODAY
  - b. VAL-COVID-19 MODERNA MONOVALENT ADMIN TODAY
  - c. VAL-SARS-COV-2 VACCINE ADMIN B1 GP (this is the Novavax group)

4. Ensure you are using version 5.3 of the dialog VA-SARS-COV-2 IMMUNIZATION TEMPLATE.